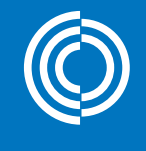

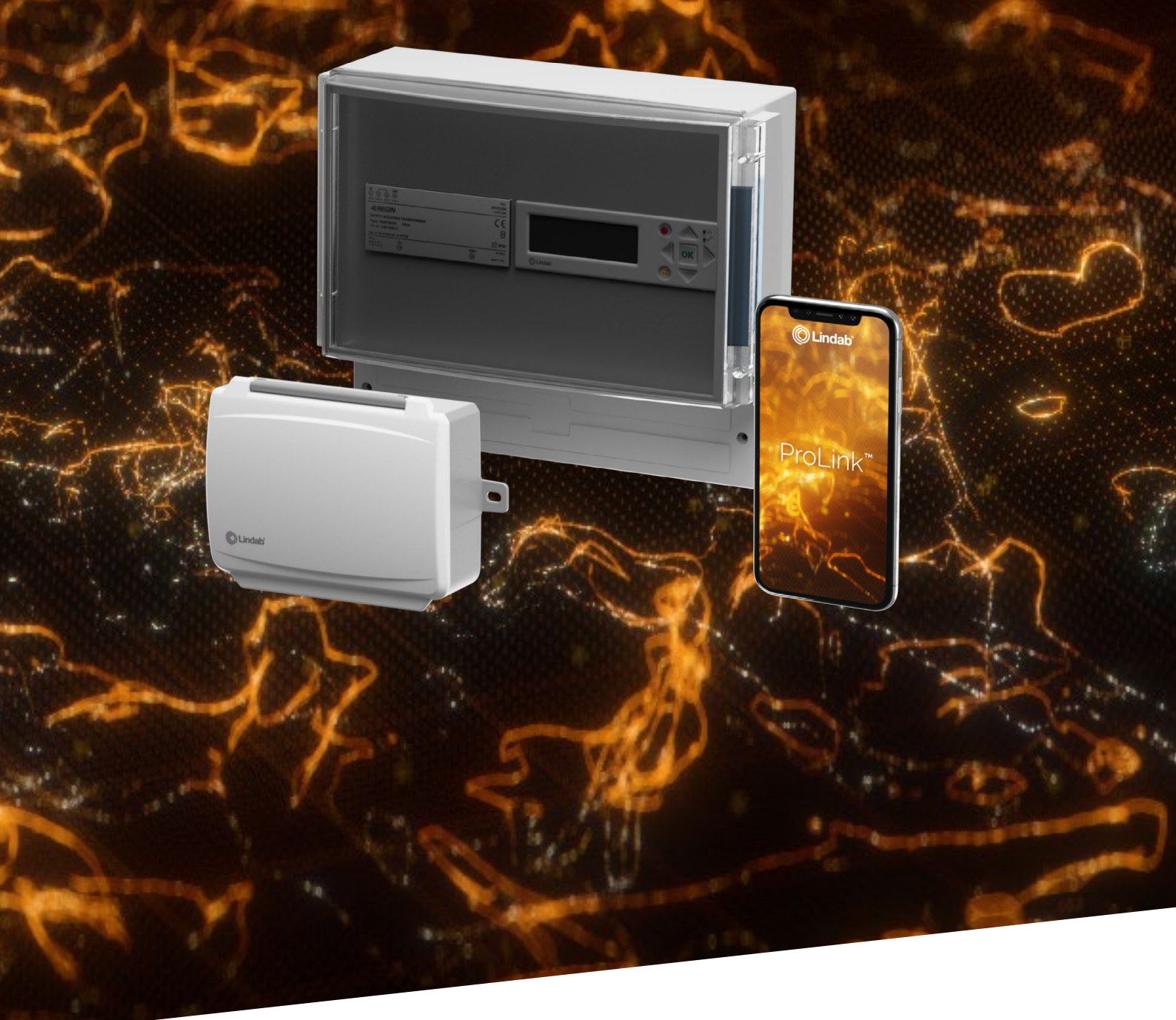

# Lindab Fire System Pro

Commissioning instructions

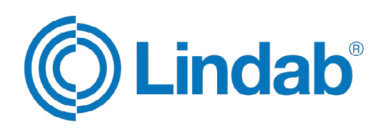

### Content

| 1.0 Overview                                              |
|-----------------------------------------------------------|
| 1.1 Introduction                                          |
| 1.2 System features                                       |
| 1.3 System setup                                          |
| 1.4 PRO-M push buttons                                    |
| 1.5 PRO-M access codes                                    |
| 1.6 PRO-S light indications                               |
| 1.7 ProLink <sup>™</sup> application6                     |
| 1.8 Menu structure                                        |
| 2.0 Quick start guide                                     |
| 2.1 Choose language                                       |
| 2.2 Log in                                                |
| 2.3 Change password                                       |
| 2.4 Activate local fire dampers9                          |
| 2.5 Add PRO-S damper units to PRO-M9                      |
| 2.6 Add PRO-S damper units via ProLink <sup>™</sup> app10 |
| 2.7 Set section funcionality in PRO-M 12                  |
| 2.8 Section setup in PRO-M                                |
| 2.9 Change damper setup via PRO-M13                       |
| 2.10 Activate SEF mode                                    |
| 2.11 Activate the Fire System Pro                         |
| 3.0 Complete list of menu functions16                     |
| 3.1 Status Overview                                       |
| 3.2 System Setup                                          |
| 3.3 Settings                                              |
| 3.4 Manual/Auto                                           |
| 3.5 Access rights                                         |

### **Caution!**

Read and understand the instruction before using the Lindab Fire System Pro and ensure that the installation complies with local safety regulations. Installation and maintenance of the system should only be carried out by qualified personnel. The manufacturer is not responsible for any eventual damage or injury caused by inadequate skills during installation, or through removal or deactivation of any security devices.

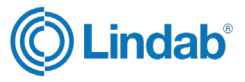

#### **1.0 Overview**

# **1.1 Introduction**

Lindab Fire System Pro is a complete fire protection steering system that allows to feed, monitor and test up to 60 fire and/or smoke control dampers. Smoke detectors, temperature sensors, thermostat and fault panel can also be connected and monitored in the system.

The system is designed to only feed 24V actuators.

The commissioning instructions for the Fire System Pro should be used as a guide to the main features of the system and a basis for interface menu and configurations.

For more detailed information and help with costumized system setups, please contact Lindab's technical support.

### **1.2 System features**

The system consists of three main products

- PRO-M master unit
- PRO-S damper unit
- ProLink<sup>™</sup> application

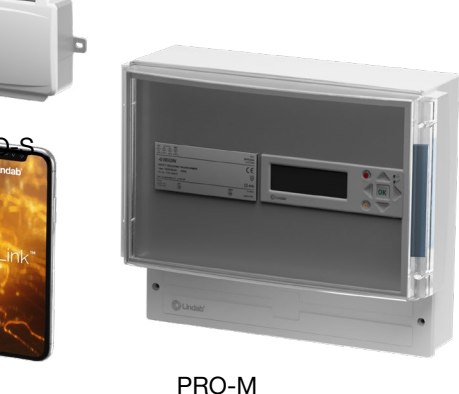

ProLink

Figure 1: Lindab Fire System Pro

#### 1.2.1 PRO-M

The PRO-M master unit accepts up to three fire dampers, two smoke detectors and one temperature sensor, which can be locally connected without any further component required.

The PRO-M can also manage a smoke evacuation system with smoke control dampers connected via damper units (PRO-S) and control a variable speed on the smoke evacuation fan with a duct pressure differential transmitter (PRO-PDT). The main function of the PRO-M is to continuously check all damper position switches and all other components, and to close fire dampers and open or close the smoke control dampers depending on the scenario.

Fire alarm signals for external systems can be read and possibly acknowledged by the PRO-M. An external alarm signal is sent to be read by external systems (e.g. to stop an AHU).

A supervisory BMS system can be connected to the PRO-M through Modbus and BACnet protocol.

All components connected to PRO-M are always in sector 0.

#### 1.2.2 PRO-S

The PRO-S is used as a damper unit in the Fire System Pro. It works together with the PRO-M master unit, where most of the setup for PRO-S is made.

The damper unit has two analogue inputs, two digital inputs, one analogue output and two digital outputs. The in- and outputs are used for e.g damper control, smoke detector, temperature sensors and VAV.

PRO-S communicates via Modbus. One terminal is used as +19 V DC supply voltage for a smoke detector.

#### 1.2.3 ProLink™ application

The damper unit PRO-S is Bluetooth compatible. The ProLink<sup>™</sup> application is available on Android and iOS and can be used to find and change name of the PRO-S damper units, change ModBus address and update the PRO-S software.

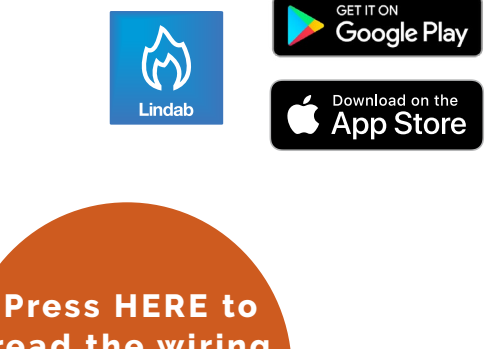

read the wiring instructions for Fire System Pro

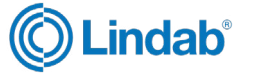

### 1.3 System setup

Fire System Pro is a flexible steering system that gives full automatic fire and smoke protection, and can be customized and designed to handle various buildings and different scenarios.

Note! Locally connected products are always Section 0. This means if error, the whole system shuts down.

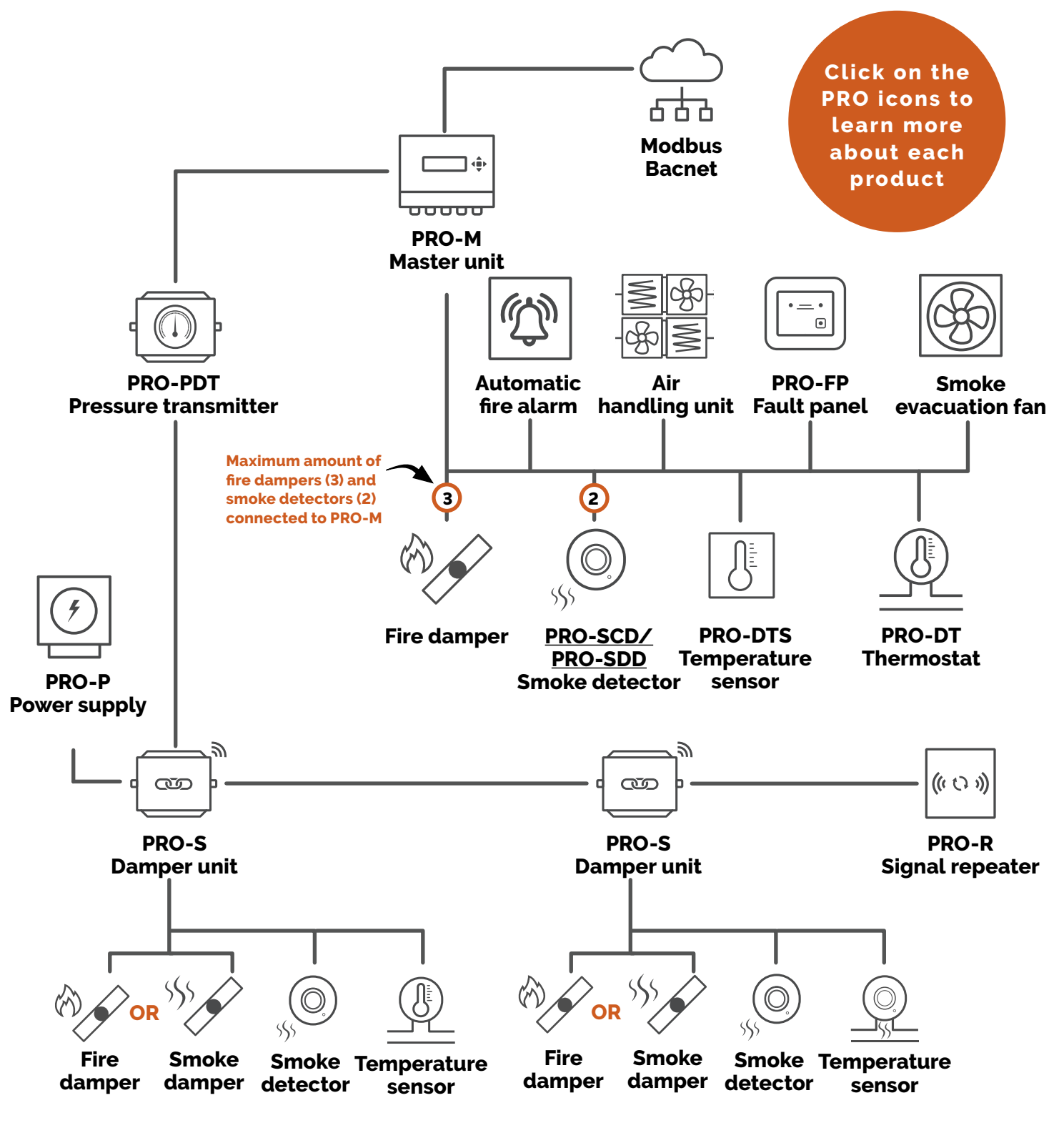

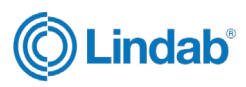

### **1.4 PRO-M push buttons**

The Pro-M master unit has a pre-programmed controller with a backlit internal display. The different menus and settings are easily accessible and controlled by push buttons on the front of the unit.

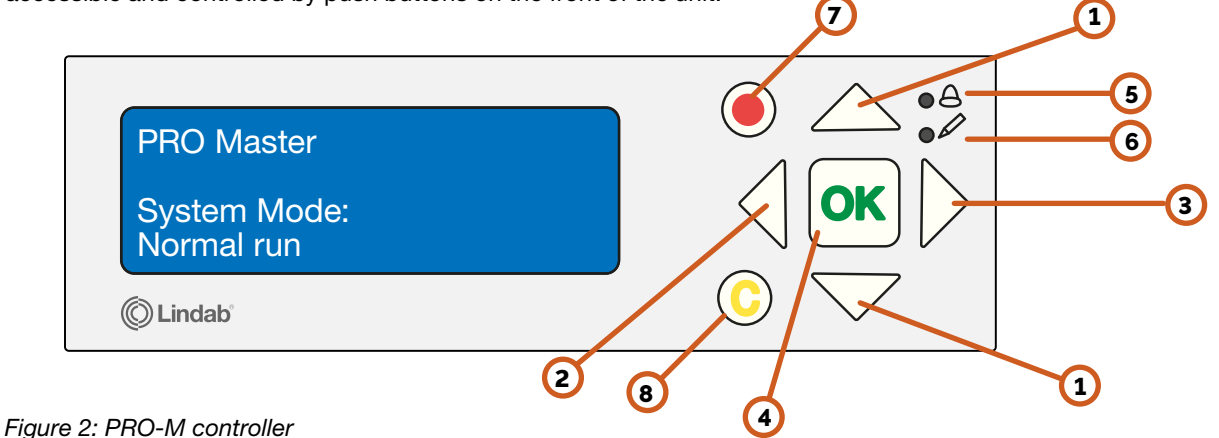

- "Up/Down" buttons: Used to navigate through menus and change values
- 2 "Back" button: Used to go back to the previous page
- (3) "Forward" button: Used to enter menu pages
- 4) "OK" button: Used to edit and confirm changed values
- 5) "Alarm": LED light blinks in case of alarm
- (6) "Write": LED light blinks when values can be changed on current page
- 7 Red button: Used to go directly to alarm acknowledgment page
- 8 C button: Used to exit value editing

#### 1.5 PRO-M access codes

In order to access and enable particular operations and settings in the PRO-M master unit, a valid access code is required to be entered.

#### Admin - access code: 1111

- Status overview
- System Setup
- Settings
- Manual/Auto

#### Service - access code 2222

- Service
- System Setup
- Manual/Auto

#### **Operator - access code 3333**

- Status overview
- Settings

#### Attention!

Change password after the first admin login

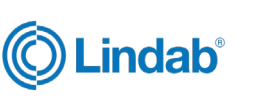

### 1.6 Reset PRO-M

In order to do a factory reset on the Pro-M follow these steps:

• Remove the front of the Pro-M.

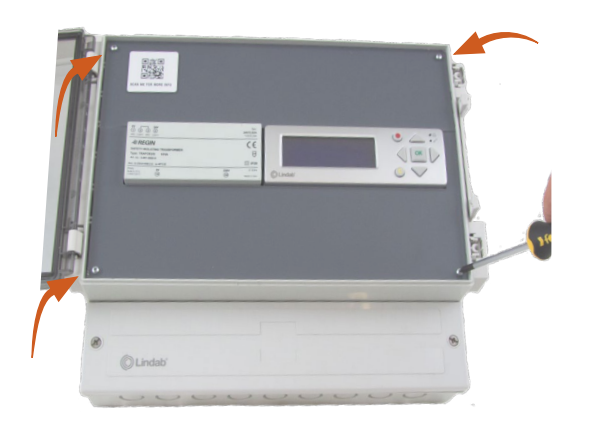

• Release the third connector from the left.

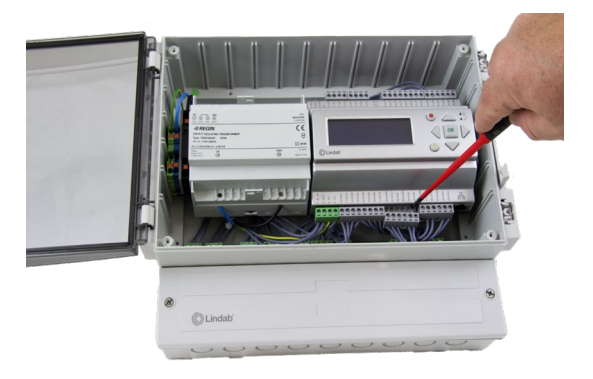

• Carefully push down on the sprint underneath the connector to release the unit.

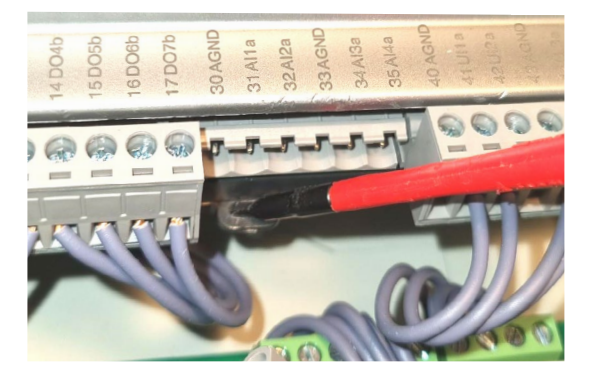

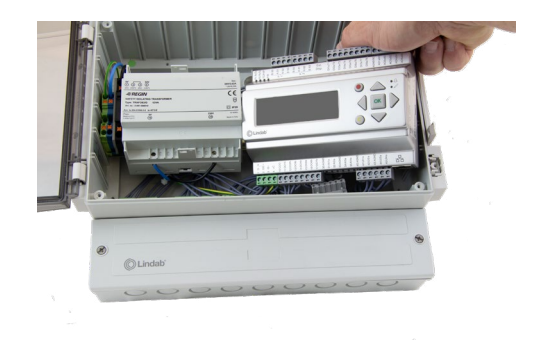

• Insert a paperclip or a needle in the hole and push to do the factory reset.

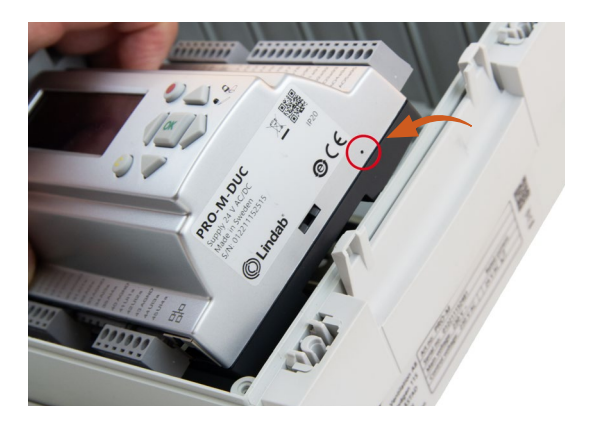

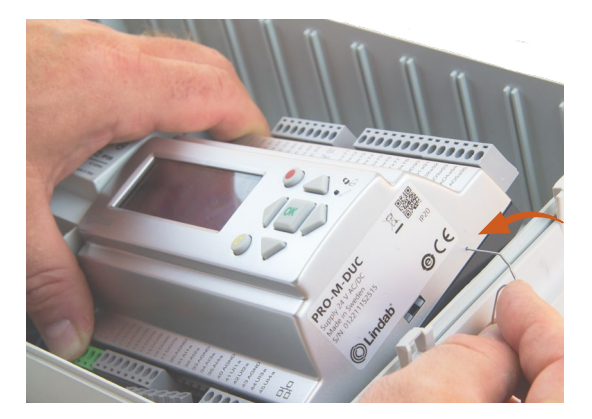

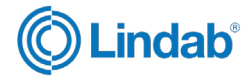

### 1.6 PRO-S light indications

The PRO-S damper unit has two different LED lights to indicate status for communication and identification, see table 1.1. below

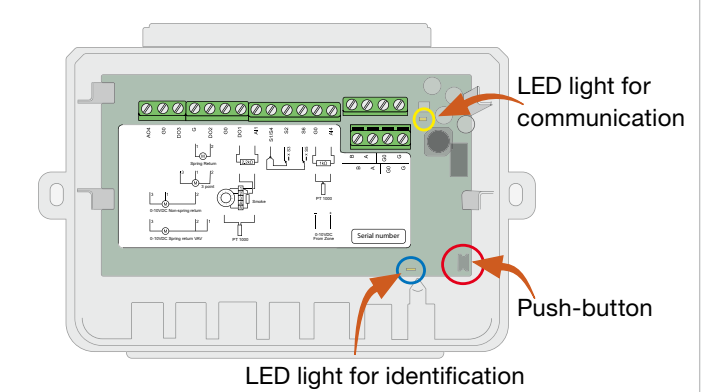

Figure 3: Inside PRO-S

#### Table 1.1: PRO-S led light indications

| LED light      | Colour  | Pattern          | Description                                                                          |
|----------------|---------|------------------|--------------------------------------------------------------------------------------|
| Identification | Blue    | Steady           | Bluetooth<br>connection<br>active                                                    |
|                | Vallow  | Steady           | Service alarm                                                                        |
|                | renow   | Blinking         | Unit identified                                                                      |
|                | Red     | Steady           | Alarm                                                                                |
|                | neu     | Blinking         | Factory reset                                                                        |
|                | Green   | Steady           | Everything ok                                                                        |
|                | Magenta | Steady           | Unit offline                                                                         |
|                |         | Steady           | Unit has<br>address 1 and<br>is ready to be<br>addressed in the<br>system            |
| White          |         | Blinking         | The button has<br>been pressed<br>on the unit and<br>it's waiting to be<br>addressed |
| Communication  | Yellow  | Fast<br>blinking | Communication in process                                                             |

### 1.7 Reset PRO-S

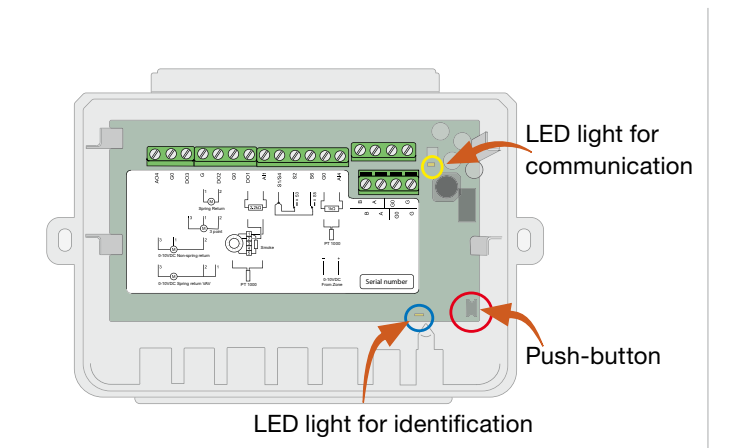

#### Figure 3: Inside PRO-S

In order to reset the Pro-S on the unit follow these steps:

- Push the "Push-button" for 10 seconds.
- Lights will shift colors.
- Push the "Push-button" three times
- PRO-S LED is white (Reseted)

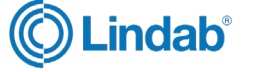

# **1.7** ProLink<sup>™</sup> application

The ProLink<sup>™</sup> application is available on Android and iOS and can be used to find a PRO-S unit, to change ModBus address and name of a unit, and update the PRO-S software. In order to access and enable particular operations and settings in the ProLink<sup>™</sup> application, a valid password is required to be entered.

#### Administrator - password: Admin

- Update firmware
- Reset to default values
- Save and import local configuration
- Change password on all users
- Read values decided by application

#### Service - password: Service

- Reset to default values accepted by application
- Save and import local configuration
- Change password on this user level
- Read values decided by application

#### **Operator - password: Operator**

- Reset to default values accepted by application
- Save and import local configuration
- Change password on this user level
- Read values decided by application

#### Guest - password: N/A

• Read values decided by application

#### **Attention!**

Change password after the first admin login

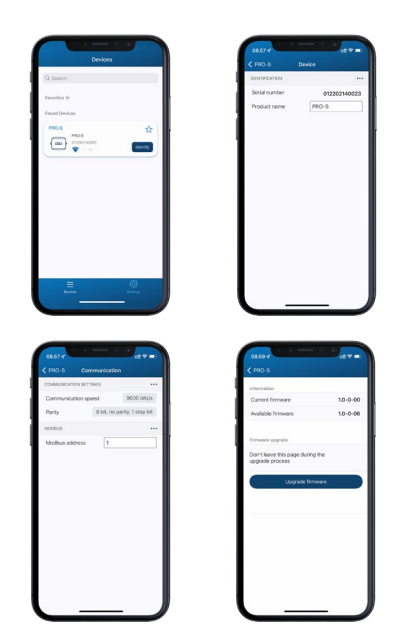

Figure 4: Screenshots from Lindab ProLink<sup>™</sup> application

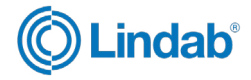

### 1.8 Menu structure

The programming functions and configurations of the Fire System Pro are made in the Pro-M controller. The interface menu is structured as followed:

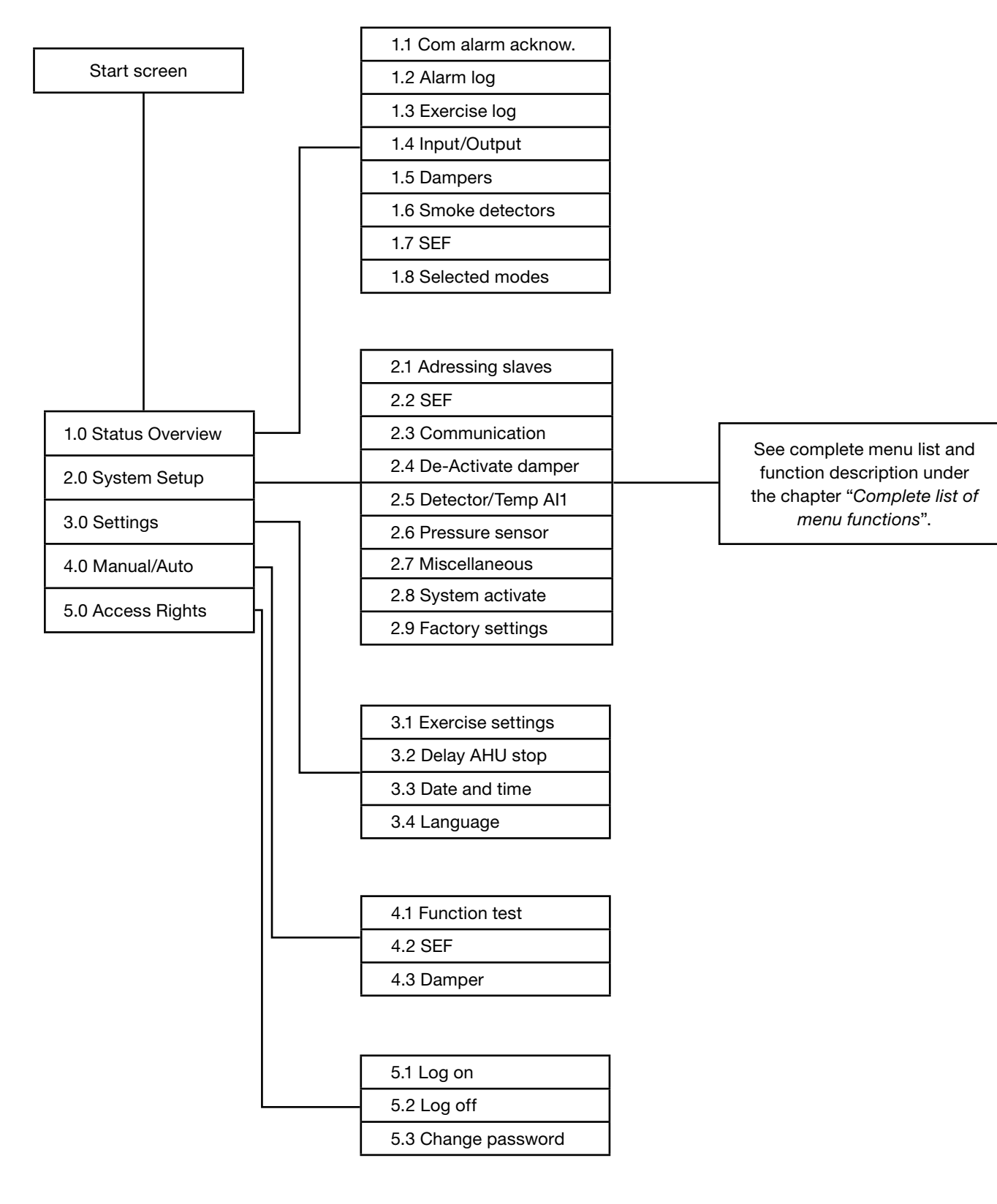

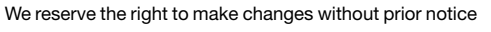

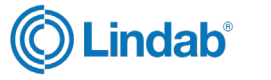

#### 2.0 Quick start guide

This section provides you with guidlines to common settings and configurations to get the Fire System Pro running. **Note!** Each guide starts from the main menu. To go back, press "back" button until you reach the main menu.

#### 2.1 Choose language 1. Press "forward" 6. When first number is ) 🛆 🏓 .og or button to find set, press "forward" to English Enter password 1111 "Language set next number (and Cur. level: None so on). $\bigcirc$ 2. Press "OK" to edit 7. Press "OK" when © ⊂ C anguage .og on language value English password is set. Enter password \*\*\*\* Cur. level: Admin You are now loged in. 3. Press "down" to inguage Note! Cur. level on display changes according to user login and change language Danish access right. 2.3 Change password 4. Press "OK" to anguage confirm 1. Press "down" Danish ) 🛆 🏓 to find "Access rights" -> Access Rights Language is now changed. 2. Press "foward" to ) Log or Note! Choose between English and Danish. enter access rights Log off Change password Standard language is English. 2.2 Log in 3. Press "down" to find ) "Change password" Log off -> Change password 1. Press "down" ) 🛆 🏓 $\bigcirc$ Status Overviev to find "Acccess rights" >Access Rights 4. Press "OK" to start Change password for level: Operator ) editing New password: 2. Press "foward" to ) 🛆 🌢 >Log or enter access rights Log off Change password 0 5. Use "up" and "down" ) 🛆 🔒 Change password for arrows to set level for level: Operator New password: password changes 3. Press "forward" again ) 🛆 🍰 Enter password \*\*\*\* to select log on Cur. level: None 6. "OK" to start ۵ 🛆 🌔 ge pass entering New password New password:\_ 4. Press "OK" to start الم الح ( $\bigcirc$ og or entering password Enter password \_ Cur. level: None 7. Enter password (step 5-6 in 2.2 log in section) ) 🛆 🔒 8. Press "OK" when Change password for

5. Use "up" and "down" arrows to set number

Enter password 1\_

Cur. level: None

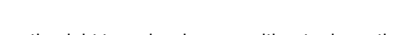

new password is set

Password is now changed.

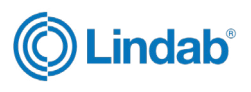

level: Admin

New password:\*\*\*\*

OK

# 2.4 Activate local fire dampers

| 1. Press "down" to find<br>"System Setup"                | Status Overview<br>-> System Setup<br>Settings<br>Manual/Auto      | ● △ ♣                  | 1. Pı<br>"Sys           |
|----------------------------------------------------------|--------------------------------------------------------------------|------------------------|-------------------------|
| 2. Press "forward"<br>to access "System<br>Setup"        | ->Adressing Slaves<br>SEF<br>Communication<br>De-/Activate Damper  | ● △ ♣                  | 2. Pr<br>to ac<br>Slave |
| 3. Press "down" to find<br>"De-/Activate Damper"         | Adressing Slaves<br>SEF<br>Communication<br>-> De-/Activate Damper | ● △ ♣<br>◇ ○ ►<br>ⓒ ▼  | 3. Pr<br>to ac          |
| 4. Press "forward" to<br>access "De-/Activate<br>Damper" | Select Slave/damper<br>1<br>Deactivate<br>/activate Damper>        | ● △ ♣                  | 4. Pr<br>to ac<br>num   |
| 5. Press "forward" to<br>access "Damper<br>numbers"      | Damper number: 1<br>Activated: No                                  | ● △ ♣                  | 5. Pr<br>"Sta           |
| 6. "OK" to edit activated status (Yes/No)                | Damper number: 1<br>Activated: _                                   | ● △ ;                  | 6. Us<br>arrov<br>"Sta  |
| 7. Press "down" to<br>change activated<br>status to YES  | Damper number: 1<br>Activated: Yes_                                |                        | Note                    |
| 8. "OK" to confirm                                       | Damper number: 1<br>Activated: Yes                                 | © ↓<br>() OK )<br>() V | 7. "C<br>num<br>"Sta    |
| Damper 1 is now activat                                  | ted                                                                |                        |                         |
|                                                          |                                                                    |                        | 8. Pr<br>char<br>value  |

**Note!** Local dampers (connected to PRO-M) can only have adress one (1), two (2) or three (3).

To activate damper number two (2) and three (3), follow step 5-8 above. Press "up" button to change damper numbers.

### 2.5 Add PRO-S damper units to PRO-M

| 1. Press "down" to find<br>"System Setup"                          | Status Overview<br>-> System Setup<br>Settings<br>Manual/Auto        | <ul> <li>○</li> <li>○</li> <li>○</li> <li>○</li> </ul>    |
|--------------------------------------------------------------------|----------------------------------------------------------------------|-----------------------------------------------------------|
| 2. Press "forward"<br>to access "Addressing<br>Slaves"             | ->Adressing Slaves<br>SEF<br>Communication<br>De-/Activate Damper    | ●                                                         |
| 3. Press "forward" again<br>to access "Add slaves"                 | ->Add slave<br>Replace slave<br>Remove slave<br>Reset all slaves     | <ul> <li>● △ • ▲</li> <li>○ ○ ●</li> <li>○ ○ ●</li> </ul> |
| 4. Press forward again<br>to access "Start slave<br>number"        | Start slave number:<br>6<br>Start adding: No<br>Status: Idle         | <ul> <li>○</li> <li>○</li> <li>○</li> <li>○</li> </ul>    |
| 5. Press "OK" to edit<br>"Start slave number"                      | Start slave number:<br><br>Start adding: No<br>Status: Idle          | <ul> <li>○</li> <li>○</li> <li>○</li> <li>○</li> </ul>    |
| 6. Use "up" and "down"<br>arrows to change<br>"Start slave number" | Start slave number:<br><u>4</u><br>Start adding: No<br>Status: Idle  | ● ▲ • ≜                                                   |
| Note! Lowest number for a solution is four (4).                    | damper unit ("start sla                                              | ave number")                                              |
| 7. "OK" to confirm slave<br>number and edit<br>"Start adding"      | Start slave number:<br>4<br>Start adding: <u>No</u><br>Status: Idle  | ● △ •≜<br><  ok  ><br>© ▽                                 |
| 8. Press "down" to<br>change start adding<br>value to YES          | Start slave number:<br>4<br>Start adding: <u>Yes</u><br>Status: Idle | ●                                                         |
| 9. "OK" to confirm "start<br>adding"                               | Start slave number:<br>4<br>Start adding: Yes<br>Status: Idle        |                                                           |

Continue with next step on following page

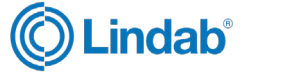

# Add PRO-S damper units (cont.)

10. Start running by pressing the "push-button" on all suitable damper units (PRO-S). LED lights up in color "Magenta" meaning that the unit is still offline.

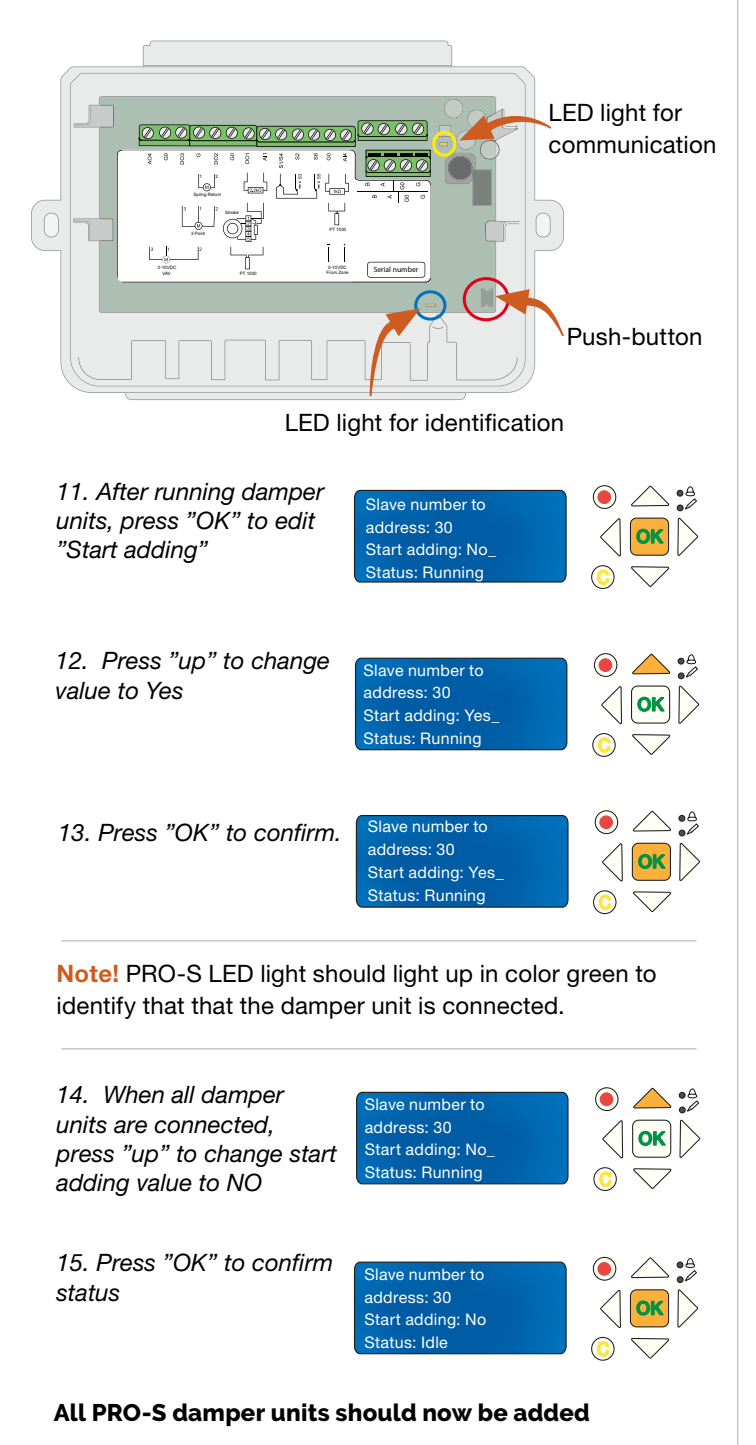

**Note!** The "Start slave number" on the screen should have increased accordingly with the number of PRO-S that have been added. In the example above, we have added 26 damper units (up to address 29) meaning that the next available adress is number 30.

### 2.6 Add PRO-S damper units via ProLink<sup>™</sup> app

- 1. Open Lindab ProLink<sup>™</sup> application
- 2. Click "devices" and identify one of the PRO-S damper units

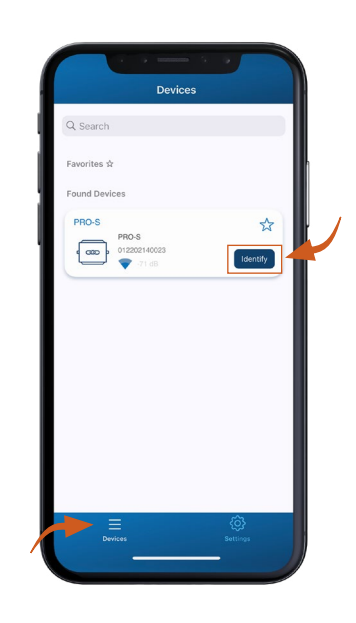

3. Log in with the given credentials

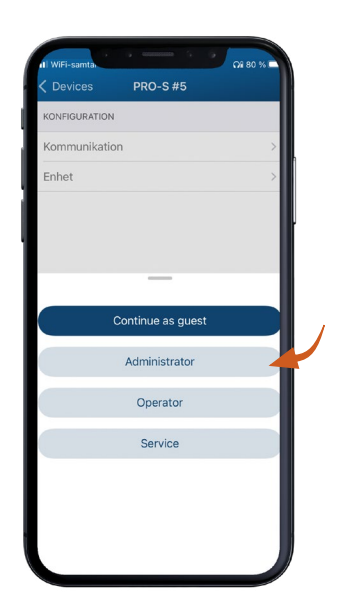

Continue with next step on following page

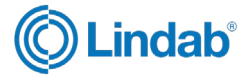

4. Access "communication" and set modbus address according to requirements.

Note! Lowest modbus address for PRO-S is four (4)

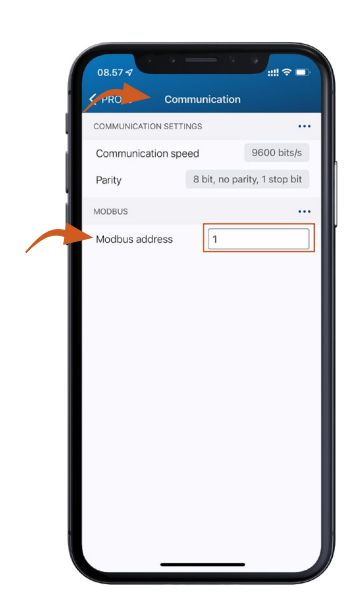

**Note!** If you want to add damper units in different sections in the system, it is important that they are in line in the modbus address, i.e. address 1-10 = section 1, address 11-20 = section 2 and so on.

5. **Optional:** It is also possible to change the name of the unit, for example to specify where it is located.

|     | 08.57 7        |              |
|-----|----------------|--------------|
| _   | < PRO-S        | Device       |
| - 1 | IDENTIFICATION |              |
|     | Serial number  | 012202140023 |
|     | Product name   | PRO-S        |

#### 6. Confirm changes

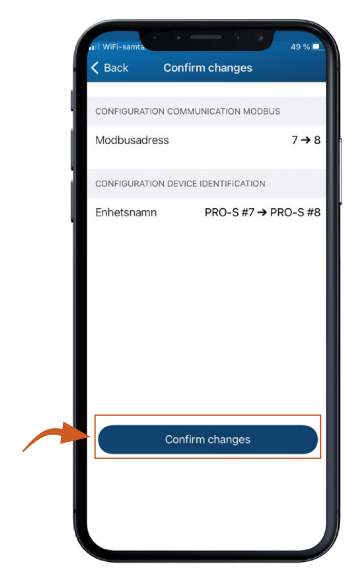

Attention! Repeat the steps for other PRO-S damper unit. When all units are identified and addressed, go to the next step.

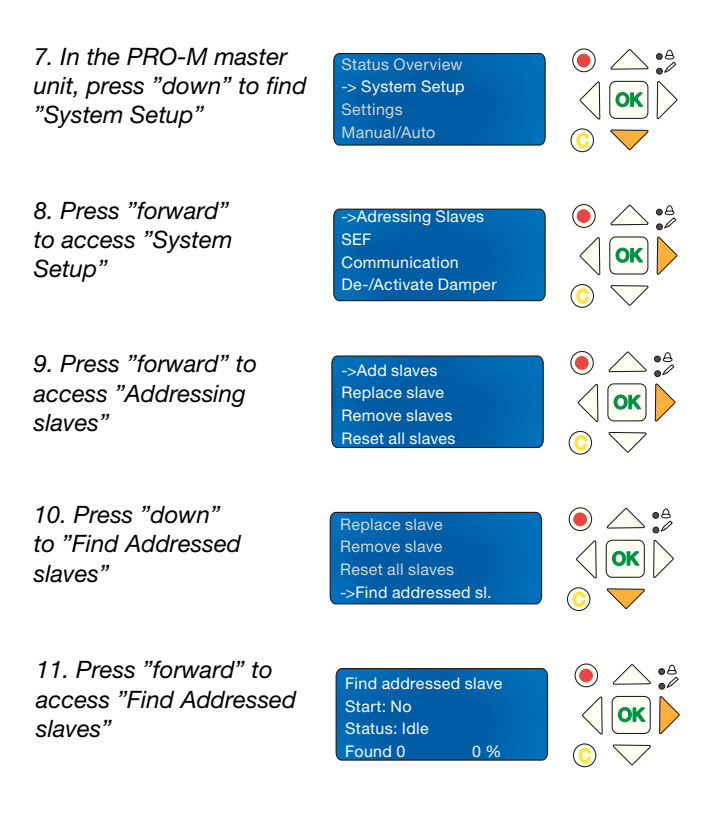

Continue with next step on following page

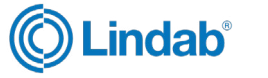

| "Start" status (Yes/No)                                                                                                    | Find addressed slave<br>Start: <u>No</u><br>Status: Idle<br>Found 0 0 %                                                                                                    | <ul> <li>○</li> <li>○</li> <li>○</li> <li>○</li> </ul> |
|----------------------------------------------------------------------------------------------------|----------------------------------------------------------------------------------------------------|--------------------------------------------------------|
| 13. Press "up" to<br>change status to YES                                                                                                    | Find addressed slave<br>Start: <u>Yes</u><br>Status: Idle<br>Found 0 0 %                                                                                                    | <ul> <li>● ▲ ↓</li> <li>○ ○</li> <li>○ ○</li> </ul>    |
| 14. "OK" to confirm<br>status                                                                                                    | Find addressed slave<br>Start: Yes<br>Status: Running<br>Found 0 0 %                                                                                                    | <ul> <li>● △ • ♣</li> <li>○ ○</li> <li>○ ○</li> </ul>  |
| 15. Wait until running<br>status is 100%                                                                                                    | Find addressed slave<br>Start: Yes<br>Status: Running<br>Found 26 100 %                                                                                                    | <ul> <li>○</li> <li>○</li> <li>○</li> <li>○</li> </ul> |
| 16. Press OK to<br>confirm and stop<br>running.                                                                                                    | Find addressed slave<br>Start: No<br>Status: OK<br>Found 26 100 %                                                                                                    |                                                        |
| PRO-S damper units sho<br>addressed in the system                                                                                                    | uld now be identifie                                                                                                    | d and                                                  |
|                                                                                                    |                                                                                                    |                                                        |
| 2.7 Set section funci                                                                                                    | onality in PRO-M                                                                                                    | I                                                      |
| <b>2.7 Set section funci</b><br>1. Press "down" to find<br>"System Setup"                                                                                                    | onality in PRO-M<br>Status Overview<br>-> System Setup<br>Settings<br>Manual/Auto                                                                                                    |                                                        |
| <ul> <li>2.7 Set section funci</li> <li>1. Press "down" to find<br/>"System Setup"</li> <li>2. Press "forward" to<br/>access "System setup"</li> </ul>                                                         | onality in PRO-M<br>Status Overview<br>-> System Setup<br>Settings<br>Manual/Auto<br>->Adressing Slaves<br>SEF<br>Communication<br>De-/Activate Damper                                                             |                                                        |
| <ul> <li>2.7 Set section function</li> <li>1. Press "down" to find<br/>"System Setup"</li> <li>2. Press "forward" to<br/>access "System setup"</li> <li>3. Press "down" to find<br/>"Miscellaneous"</li> </ul> | onality in PRO-M<br>Status Overview<br>-> System Setup<br>Settings<br>Manual/Auto<br>->Adressing Slaves<br>SEF<br>Communication<br>De-/Activate Damper<br>Detecotr/Temp Al1<br>Pressure sensor<br>-> Miscellaneous |                                                        |

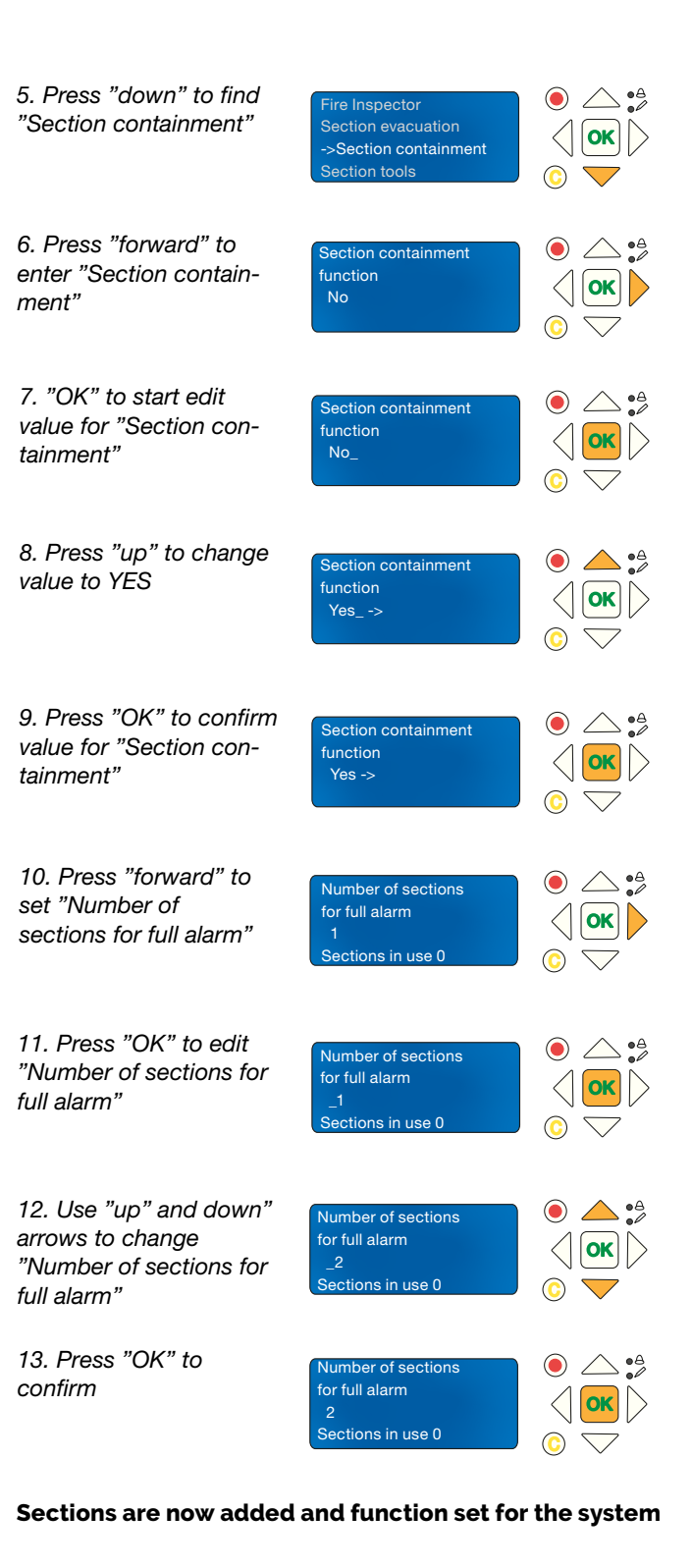

Note! "Number of section for full alarm" indicates the number of sections in alarm mode, in order to close the whole system. For example, if you choose two (2) as number of section for full alarm, and you have four (4) sections in the system, all four sections wil close if two sections are in alarm mode.

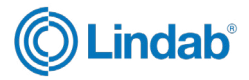

# 2.8 Section setup in PRO-M

| 1. Press "down" to find<br>"System Setup"                                          | Status Overview<br>-> System Setup<br>Settings<br>Manual/Auto                   | <ul> <li>○</li> <li>○</li> <li>○</li> <li>○</li> </ul>                                                                                                    |
|------------------------------------------------------------------------------------|---------------------------------------------------------------------------------|----------------------------------------------------------------------------------------------------|
| 2. Press "forward" to<br>access "System setup"                                     | ->Adressing Slaves<br>SEF<br>Communication<br>De-/Activate Damper               | <ul> <li>● △ •<sup>A</sup></li> <li>○ ○</li> </ul>                                                                                                    |
| 3. Press "down" to find<br>"Miscellaneous"                                         | De-/Activate Damper<br>Detecotr/Temp Al1<br>Pressure sensor<br>-> Miscellaneous |                                                                                                    |
| 4. Press "forward" to access "Miscellaneous"                                       | -> Input/Output NC/NO<br>Damper Time<br>Fire Thermostat<br>Temperature alarm    |                                                                                                    |
| 5. Press "down" to find<br>"Section tools"                                         | Fire Inspector<br>Section evacuation<br>Section containment<br>->Section tools  | <ul> <li>○ △ ○</li> <li>○ ○</li> <li>○ ○</li> </ul>                                                                                                    |
| 6. Press "forward" to access "Section tools"                                       | ->Set same section<br>Set increasing sect                                       | <ul> <li>● △ • ≜</li> <li>○ ○ ○</li> </ul>                                                                                                    |
| 7. Press "forward" again<br>to access "Set same<br>section"                        | Set same section<br>Start: 7 Stop: 7<br>Section 4<br>Set now: No                | <ul> <li>● △ ●</li> <li>○ ○</li> <li>○ ○</li> </ul>                                                                                                    |
| 8. Press "OK" to start<br>editing modbus adress<br>for "Start"                     | Set same section<br>Start: <u>7</u> Stop: 7<br>Section 4<br>Set now: No         | <ul> <li>○ ○ • <sup>A</sup></li> <li>○ ○</li> <li>○ ○</li> </ul>                                                                                                    |
| 9. Use "up" and "down"<br>arrows to change<br>"Start" number of mod-<br>bus adress | Set same section<br>Start: <u>4</u> Stop: 7<br>Section 4<br>Set now: No         | <ul> <li>● ▲ : ▲</li> <li>○ ●</li> <li>○ ●</li> </ul>                                                                                                    |
| 10. Press "OK" to con-<br>firm "Start" number                                      | Set same section<br>Start: 4 Stop: 7<br>Section 4<br>Set now: No                |                                                                                                    |
| 11. Use "up" and<br>"down" arrows to<br>change "Stop" number<br>of modbus address  | Set same section<br>Start: 4 Stop: 7<br>Section 4<br>Set now: No                | <ul> <li>●</li> <li>●</li></ul> |

| 12. Press "OK" to con-<br>firm "Stop" number                           | Set same section<br>Start: 4 Stop: 7<br>Section <u>4</u><br>Set now: No  |                                                                                                    |
|------------------------------------------------------------------------|--------------------------------------------------------------------------|----------------------------------------------------------------------------------------------------|
| 13. Use "up" and<br>"down" arrows to<br>change number of<br>"Sections" | Set same section<br>Start: 4 Stop: 7<br>Section <u>1</u><br>Set now: No  | <ul> <li>● ▲ • ▲</li> <li>● ▲ • ▲</li></ul> |
| 14. Press "OK" to<br>confirm "Section"                                 | Set same section<br>Start: 4 Stop: 7<br>Section 1<br>Set now: <u>No</u>  | ●                                                                                                    |
| 15. Press "down" to<br>changes status of "Set<br>now" to Yes           | Set same section<br>Start: 4 Stop: 7<br>Section 1<br>Set now: <u>Yes</u> | ●                                                                                                    |
| 16. Press "OK" to con-<br>firm "Set now" status                        | Set same section<br>Start: 4 Stop: 7<br>Section 1<br>Set now: Yes        | <ul> <li>○</li> <li>○</li> <li>○</li> <li>○</li> </ul>                                                                                                    |
| Setup for section 1 are                                                | now done                                                                 |                                                                                                    |
| Note! Repeat the steps a other PRO-S damper uni system.                | above to set more sect<br>ts (modbus addresses                           | ions for<br>a) in the                                                                                                    |
| 2.9 Change damper                                                      | setup via PRO-M                                                          | I                                                                                                    |
| 1. Press "down" to find<br>"System Setup"                              | Status Overview<br>-> System Setup<br>Settings<br>Manual/Auto            | ●                                                                                                    |
| 2. Press "forward"<br>to access "System<br>Setup"                      | ->Adressing Slaves<br>SEF<br>Communication<br>De-/Activate Damper        | ● △ ♣<br>< ○ ►<br>© ▼                                                                                                    |
| 3. Press "down" to find<br>"De-/Activate Damper"                       | -> De-/Activate Damper<br>Detecotr/Temp Al1                              |                                                                                                    |

4. Press "forward" to access "De-/Activate Damper"

Continue with next step on following page

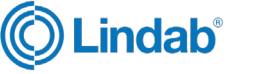

FireSystemPro

#### Section setup in PRO-M (cont.)

| 5. Press   | "OK"   | ' to stari |
|------------|--------|------------|
| edit "Sele | ect sl | ave        |
| number"    |        |            |

۵ 🔶 🜔 Select Slave/damper Deactivate ctivate Dampe

6. Use "up" and "down" arrows to change "slave number" to edit

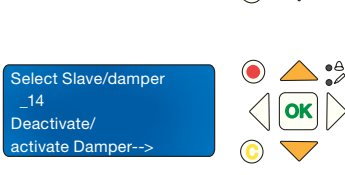

Tips! Use the ProLink<sup>™</sup> application to see modbus address applied for a specific PRO-S unit. To know which PRO-S to choose, checkup the serial number for the unit in the ProLink<sup>™</sup> app and control it with the identification number inside the PRO-S unit.

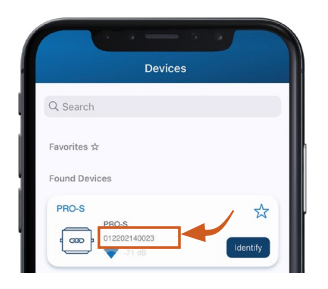

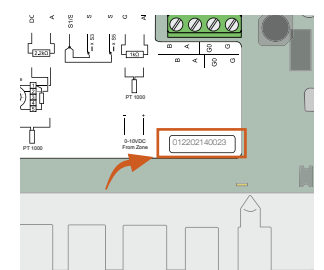

Figure 6: ID-number for

Figure 5: ID number for PR

| PRO-S in ProLink <sup>™</sup> app                      | PRO-S inside the unit                                        |                                                        |
|--------------------------------------------------------|--------------------------------------------------------------|--------------------------------------------------------|
| 7. Press "OK" to confirm<br>"slave number"             | Select Slave/damper<br>14<br>Deactivate/<br>activate Damper> | ● △ ∯                                                  |
| 8. Press "forward"<br>to edit "De-/Activate<br>Damper" | Number: 14<br>Damper:<br>Enabled<br>Section:1                | <ul> <li>○ ○ ●</li> <li>○ ○</li> <li>○ ○</li> </ul>    |
| 9. Press "OK" to<br>start edit status for<br>"Damper"  | Number: 14<br>Damper:<br>Enabled_<br>Section:1               | <ul> <li>○</li> <li>○</li> <li>○</li> <li>○</li> </ul> |
| 10. Use "up" and down"                                 | Number: 14                                                   |                                                        |

ction:1

10.1 arrows to change "Damper" to desired setup

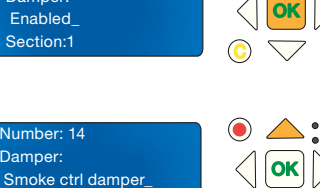

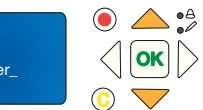

11. Press "OK" to confirm setup for damper and set section for damper

12. Use "up" and down" arrows to change "section" number if needed

13. Press "OK" to con-

firm or change section

for the damper

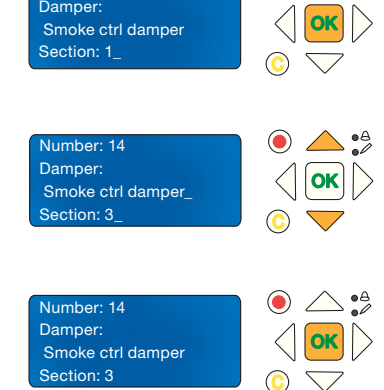

Number: 14

Damper:

Damper setup and section is now changed for selected damper unit

# 2.10 Activate SEF mode

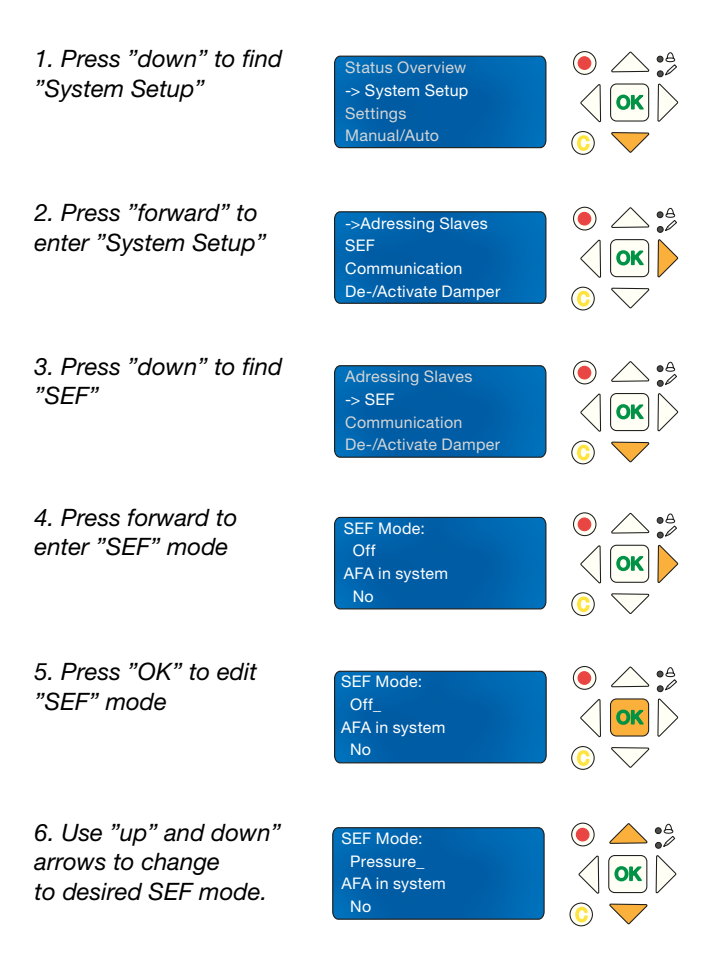

Continue with next step on following page

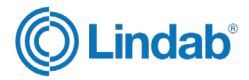

#### SEF mode (cont.)

| 7. Press "OK" to confirm<br>SEF mode.                                           | SEF Mode:<br>Pressure<br>AFA in system<br>No_                                   | © ▽                                                               |
|---------------------------------------------------------------------------------|---------------------------------------------------------------------------------|-------------------------------------------------------------------|
| 8. Press "up" to activate<br>AFA in system<br>(fire panel).                     | SEF Mode:<br>Pressure<br>AFA in system<br>Yes_                                  | <ul> <li>● ▲ •▲</li> <li>○ ○ ○</li> </ul>                         |
| 9. Press "OK" to confirm<br>AFA system activation                               | SEF Mode:<br>Pressure<br>AFA in system<br>Yes                                   | <ul> <li>○</li> <li>○</li> <li>○</li> <li>○</li> <li>○</li> </ul> |
| 10. Press "down" to set<br>points and setups for<br>SEF                         | SEF Setpoint:<br>Fire: 80 Pa<br>Excercise: 110 Pa<br>Support: 50 Pa             | ●                                                                 |
| 11. Press "back" to go<br>back to "System Setup"                                | Adressing Slaves<br>-> SEF<br>Communication<br>De-/Activate Damper              | ● _ • ≜                                                           |
| 12. Press "down" to find<br>Pressure sensor"                                    | De-/Activate Damper<br>Detector/Temp Al1<br>-> Pressure sensor<br>Miscellaneous | <ul> <li>○</li> <li>○</li> <li>○</li> <li>○</li> <li>○</li> </ul> |
| 13. Press "forward"<br>to enter "Pressure<br>sensor"                            | Pressure sensor<br>enabled: No<br>Current pressure<br>0 Pa                      | <ul> <li>○</li> <li>○</li> <li>○</li> <li>○</li> </ul>            |
| 14. Press "OK" to edit<br>"Pressure sensor ena-<br>bled"                        | Pressure sensor<br>enabled: No_<br>Current pressure<br>0 Pa                     | ● △ • ≜                                                           |
| 15. Press "up" to<br>change status for "Pres-<br>sure sensor enabled" to<br>YES | Pressure sensor<br>enabled: Yes_<br>Current pressure<br>0 Pa                    | ● ▲ ♣<br>○ K○                                                     |
| 16. Press "OK" to<br>confirm AFA system<br>activation                           | Pressure sensor<br>enabled: Yes<br>Current pressure<br>0 Pa                     | ● △ • ≜                                                           |

#### SEF mode is now setup

# 2.11 Activate the Fire System Pro

| 1. Press "down" to find<br>"System Setup"                   | Status Overview<br>-> System Setup<br>Settings<br>Manual/Auto               | ●                                                                  |
|-------------------------------------------------------------|-----------------------------------------------------------------------------|--------------------------------------------------------------------|
| 2. Press "forward" to<br>enter "System Setup"               | ->Adressing Slaves<br>SEF<br>Communication<br>De-/Activate Damper           | ●                                                                  |
| 3. Press "down" to find<br>"System activate"                | Detecotr/Temp Al1<br>Pressure sensor<br>Miscellaneous<br>-> System activate | <ul> <li>● △ • ▲</li> <li>○ ●</li> <li>○ ●</li> <li>○ ●</li> </ul> |
| 4. Press "forward"<br>to enter "System<br>activate"         | Activate<br>system: Install                                                 | ● △ •ª                                                             |
| 5. Press "OK" to edit<br>"Activate System"                  | Activate<br>system: Install_                                                | ●                                                                  |
| 6. Press "up" to change status to RUN                       | Activate<br>system: Run_                                                    | ● ▲ •Å<br>< ok<br>© ▽                                              |
| 5. Press "OK" to<br>confirm status for<br>"Activate System" | Activate<br>system: Run                                                     |                                                                    |

#### The Fire System Pro is now activated and running

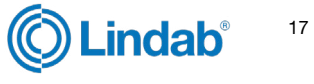

### 3.0 Complete list of menu functions

Following is a complete list of menu options, including a function description

### **3.1 Status Overview**

The status overview menu (1.0) shows status for different components of the system

#### 3.1.1 Communication alarm acknowledge

| Status Overview (1.0) | Com alarm acknow. (1.1) | Shows status (running) and if all communication |
|-----------------------|-------------------------|-------------------------------------------------|
| System Setup (2.0)    | Alarm log (1.2)         | alarms are acknowledged.                        |
| Settings (3.0)        | Exercise log (1.3)      |                                                 |
| Manual/Auto (4.0)     | Input/Output (1.4)      |                                                 |
| Access Rights (5.0)   | Dampers (1.5)           |                                                 |
|                       | Smoke detectors (1.6)   |                                                 |
|                       | SEF (1.7)               |                                                 |
|                       | Selected modes (1.8)    |                                                 |

### 3.1.2 Alarm log

| Status Overview (1.0) | $\mathbf{L}$ | Com alarm acknow. (1.1) | 7 |      |
|-----------------------|--------------|-------------------------|---|------|
| System Setup (2.0)    | 1 L          | Alarm log (1.2)         | ┨ | Show |
| Settings (3.0)        |              | Exercise log (1.3)      | 1 |      |
| Manual/Auto (4.0)     |              | Input/Output (1.4)      | 7 |      |
| Access Rights (5.0)   | 1            | Dampers (1.5)           | 1 |      |
|                       | -            | Smoke detectors (1.6)   | 1 |      |
|                       |              | SEF (1.7)               | 1 |      |
|                       |              | Selected modes (1.8)    | 1 |      |

#### 3.1.3 Exercise log

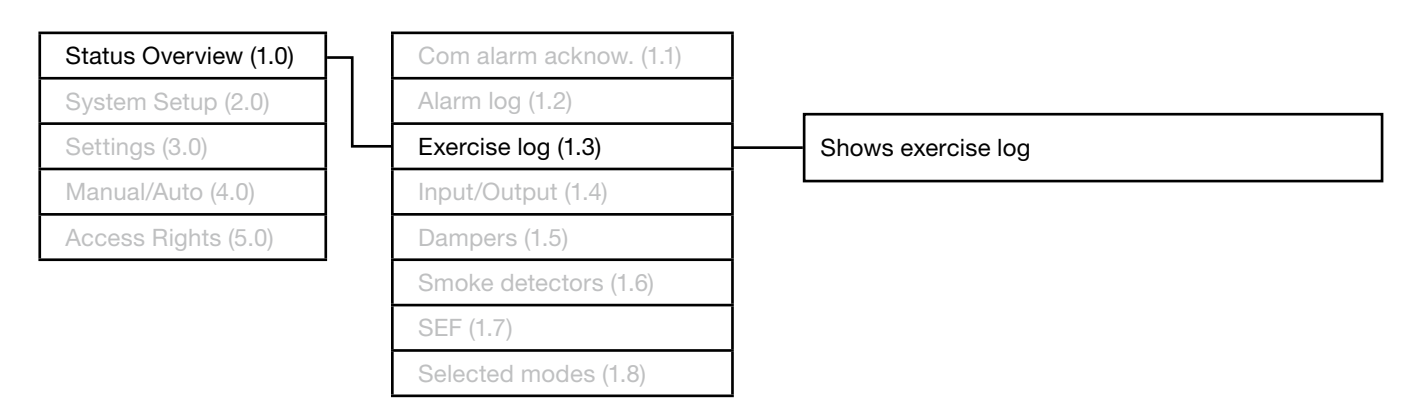

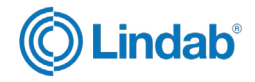

### 3.1.4 Input/Output

| Status Overview (1.0) |
|-----------------------|
| System Setup (2.0)    |
| Settings (3.0)        |
| Manual/Auto (4.0)     |
| Access Rights (5.0)   |

| Com alarm acknow. (1.1) |         |
|-------------------------|---------|
| Alarm log (1.2)         | Dig     |
| Exercise log (1.2)      | Uni     |
| Input/Output (1.4)      | <br>Ana |
| Dampers (1.5)           | Со      |
| Smoke detectors (1.6)   | Dig     |
| SEF (1.7)               | Ana     |
| Selected modes (1.8)    |         |
|                         |         |

| Digital Input (1.4.1)   |
|-------------------------|
| Universal Input (1.4.2) |
| Analog Input (1.4.3)    |
| Com. Input (1.4.4)      |
| Digital Output (1.4.5)  |
| Analog Output (1.4.6)   |

#### 3.1.5 Dampers

| Status Overview (1.0) | Com alarm acknow. (1.1) |                   |
|-----------------------|-------------------------|-------------------|
| System Setup (2.0)    | Alarm log (1.2)         |                   |
| Settings (3.0)        | Exercise log (1.3)      |                   |
| Manual/Auto (4.0)     | Input/Output (1.4)      |                   |
| Access Rights (5.0)   | Dampers (1.5)           | Shows damper over |
|                       | Smoke detectors (1.6)   |                   |
|                       | SEF (1.7)               |                   |
|                       | Selected modes (1.8)    |                   |

Shows damper overview and status of selected damper

#### 3.1.6 Smoke detectors

| Status Overview (1.0) |
|-----------------------|
| System Setup (2.0)    |
| Settings (3.0)        |
| Manual/Auto (4.0)     |
| Access Rights (5.0)   |

|   | Com alarm acknow. (1.1) |
|---|-------------------------|
|   | Alarm log (1.2)         |
|   | Exercise log (1.3)      |
|   | Input/Output (1.4)      |
|   | Dampers (1.5)           |
| _ | Smoke detectors (1.6)   |
|   | SEF (1.7)               |
|   | Selected modes (1.8)    |

Shows status of selected smoke detector

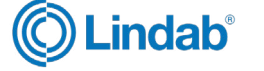

### 3.1.7 SEF

| Status Overview (1.0) |  | Com alarm acknow. (1.1) |     |                |                       |                 |
|-----------------------|--|-------------------------|-----|----------------|-----------------------|-----------------|
| System Setup (2.0)    |  | Alarm log (1.2)         |     |                |                       |                 |
| Settings (3.0)        |  | Exercise log (1.3)      | 1   |                |                       |                 |
| Manual/Auto (4.0)     |  | Input/Output (1.4)      | 1   |                |                       |                 |
| Access Rights (5.0)   |  | Dampers (1.5)           | 1   |                |                       |                 |
|                       |  | Smoke detectors (1.6)   | 1 _ |                |                       |                 |
|                       |  | SEF (1.7)               | ]   | Show status (o | n/off) and current se | tpoint/pressure |
|                       |  | Selected modes (1.8)    | ]   |                |                       |                 |

#### 3.1.8 Selected modes

| Status Overview (1.0) |   |
|-----------------------|---|
| System Setup (2.0)    |   |
| Settings (3.0)        |   |
| Manual/Auto (4.0)     |   |
| Access Rights (5.0)   |   |
|                       | • |

| <br>Selected modes (1.8) |
|--------------------------|
| SEF (1.7)                |
| Smoke detectors (1.6)    |
| Dampers (1.5)            |
| Input/Output (1.4)       |
| Exercise log (1.3)       |
| Alarm log (1.2)          |
| Com alarm acknow. (1.1)  |

Shows SEF status (pressure/support) and number of damper units (slaves)

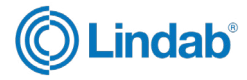

### 3.2 System Setup

Configurations and custom compositions are made in system setups

#### 3.2.1 Adressing slaves

| Status Overview (1.0) |   | Adressing slaves (2.1)   |
|-----------------------|---|--------------------------|
| System Setup (2.0)    |   | SEF (2.2)                |
| Settings (3.0)        |   | Communication (2.3)      |
| Manual/Auto (4.0)     |   | De-Activate damper (2.4) |
| Access Rights (5.0)   |   | Detector/Temp Al1 (2.5)  |
|                       | - | Pressure sensor (2.6)    |
|                       |   | Miscellaneous (2.7)      |
|                       |   | System activate (2.8)    |
|                       |   | Factory settings (2.9)   |

| -                     | Add slave (2.1.1)             | if using PRO-M                                   |
|-----------------------|-------------------------------|--------------------------------------------------|
|                       | Replace slave (2.1.2)         |                                                  |
|                       | Remove slave (2.1.3)          |                                                  |
|                       | Reset all slaves (2.1.4)      |                                                  |
|                       | Find addressed slaves (2.1.5) | if using ProLink™ app                            |
| Slave serials (2.1.6) |                               | See id-serial number for<br>damper units         |
|                       | Slave names (2.1.7)           | See all slave names                              |
|                       | Set names (2.1.8)             | recommended to set new<br>names via ProLink™ app |

#### 3.2.2 SEF

| Status Overview (1.0) | Adressing slaves (2.1)   | ]                                                                                                    |  |  |  |
|-----------------------|--------------------------|----------------------------------------------------------------------------------------------------|--|--|--|
| System Setup (2.0)    | SEF (2.2)                | Setups for:                                                                                                    |  |  |  |
| Settings (3.0)        | Communication (2.3)      | SEE mode (Pressure/Support)                                                                                                  |  |  |  |
| Manual/Auto (4.0)     | De-Activate damper (2.4) | AFA in system (Yes/No)                                                                                                    |  |  |  |
| Access Rights (5.0)   | Detector/Temp Al1 (2.5)  | SEF setpoint for fire / excercise / support<br>SEF alarm limit for exercise / AHU suvay / pressur<br>gain and time interval. |  |  |  |
|                       | Pressure sensor (2.6)    |                                                                                                    |  |  |  |
|                       | Miscellaneous (2.7)      |                                                                                                    |  |  |  |
|                       | System activate (2.8)    | ]                                                                                                    |  |  |  |
|                       | Factory settings (2.9)   | 1                                                                                                    |  |  |  |

### 3.2.3 Communication

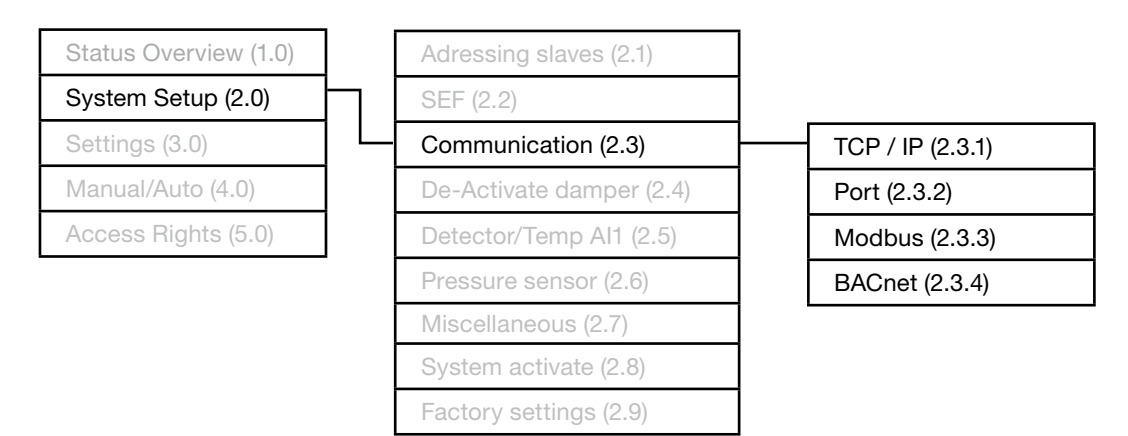

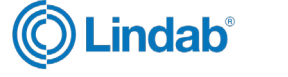

#### 3.2.4 De-/activate damper

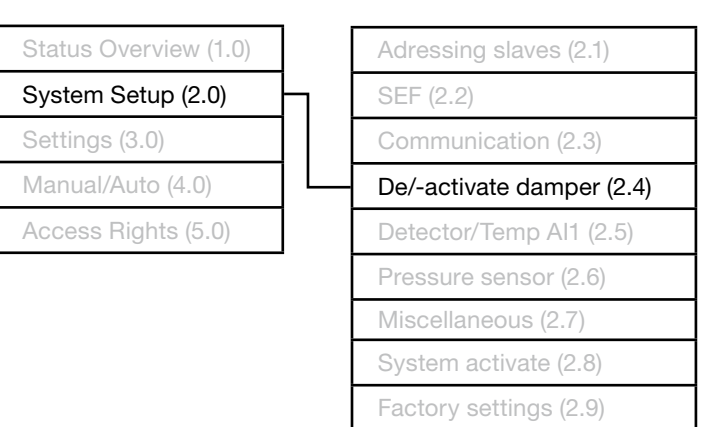

#### 3.2.5 Detector / Temp Al1

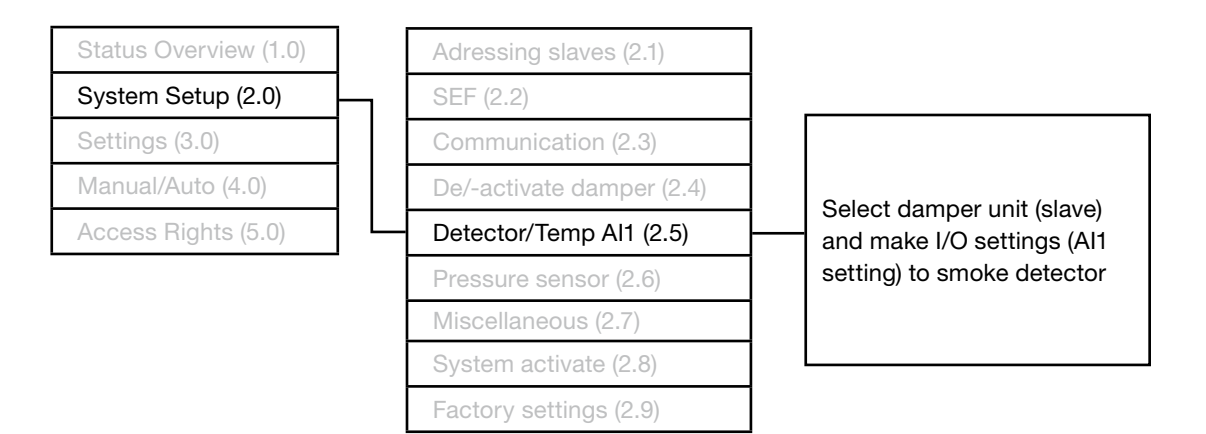

#### 3.2.6 Pressure sensor

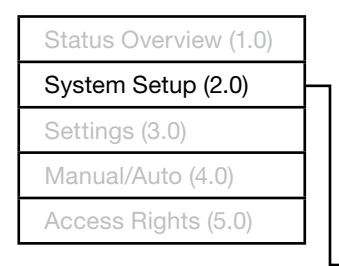

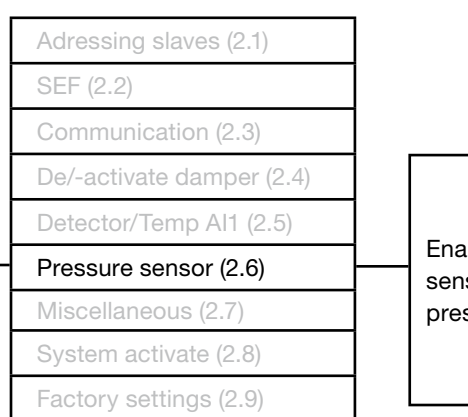

Enable (yes/no) pressure sensor and view current pressure (Pa).

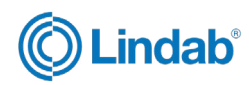

#### 3.2.7 Miscellaneous

| Status Overview (1.0) |
|-----------------------|
| System Setup (2.0)    |
| Settings (3.0)        |
| Manual/Auto (4.0)     |
| Access Rights (5.0)   |
|                       |

| _        |                          |
|----------|--------------------------|
|          | Adressing slaves (2.1)   |
|          | SEF (2.2)                |
|          | Communication (2.3)      |
|          | De-Activate damper (2.4) |
|          | Detector/Temp Al1 (2.5)  |
|          | Pressure sensor (2.6)    |
|          | Miscellaneous (2.7)      |
|          | System activate (2.8)    |
|          | Factory settings (2.9)   |
| <u> </u> |                          |

|                              | Digital Input (2.7.1.2)                          |  |  |
|------------------------------|--------------------------------------------------|--|--|
| Input/Output NC/NO (2.7.1)   | Digial Output (2712)                             |  |  |
| Damper Time (2.7.2)          | Digial Output (Linniz)                           |  |  |
| Fire Thermostat (2.7.3)      |                                                  |  |  |
| Temperature alarm (2.7.4)    |                                                  |  |  |
| Find Inspector (2.7.5)       |                                                  |  |  |
| Selection evacuation (2.7.6) |                                                  |  |  |
| Section containment (2.7.7)  | Set same section (2.7.7.1)System Setup (2.7.7.2) |  |  |
| Section tools (2.7.8)        |                                                  |  |  |
| 000101110013 (2.1.0)         |                                                  |  |  |

#### 3.2.8 System active

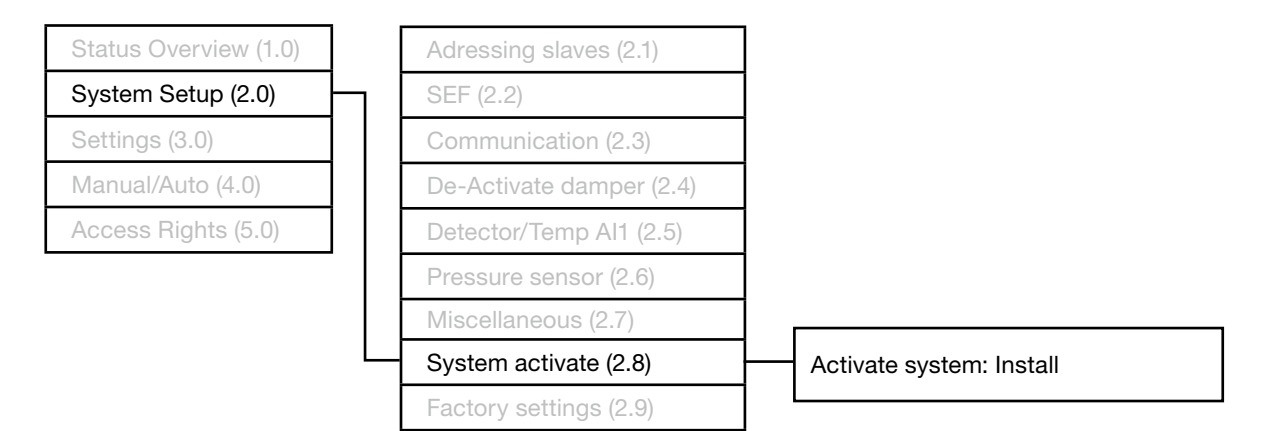

#### 3.2.9 Factory settings

|                      | Factory settings (2.9)   |
|----------------------|--------------------------|
|                      | System activate (2.8)    |
|                      | Miscellaneous (2.7)      |
|                      | Pressure sensor (2.6)    |
| ccess Rights (5.0)   | Detector/Temp Al1 (2.5)  |
| lanual/Auto (4.0)    | De-Activate damper (2.4) |
| ettings (3.0)        | Communication (2.3)      |
| ystem Setup (2.0)    | SEF (2.2)                |
| tatus Overview (1.0) | Adressing slaves (2.1)   |
| tatus Overview (1.0) | Adressing slaves (2.1)   |

Reset settings, set factory, user and save user settings

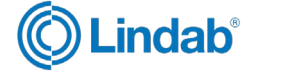

### 3.3 Settings

Exercise settings, delay AHU stop, date, time and language.

### 3.3.1 Exercise settings

| Status Overview (1.0) |              |
|-----------------------|--------------|
| System Setup (2.0)    |              |
| Settings (3.0)        | $\mathbf{F}$ |
| Manual/Auto (4.0)     | ]            |
| Access Rights (5.0)   | ]            |

| Exercise settings (3.1) | Last/next func. test (3.1.1 |
|-------------------------|-----------------------------|
| Delay AHU stop (3.2)    | Change time (3.1.2)         |
| Date and Time (3.3)     | Change interval (3.1.3)     |
| Language (3.4)          | SEF alarm times (3.1.4)     |

#### 3.3.2 Delay AHU stop

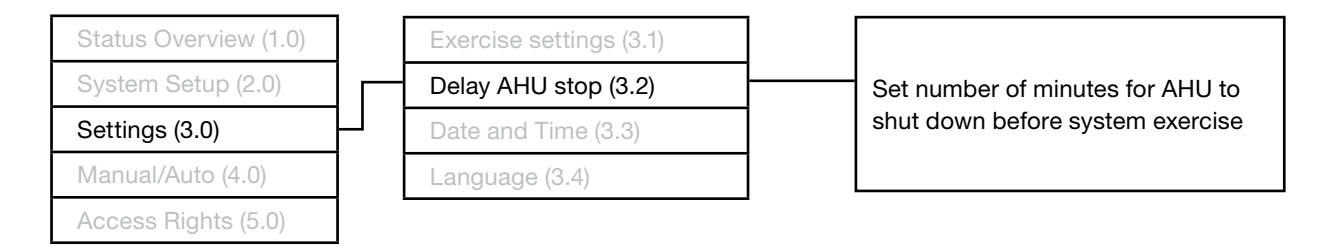

#### 3.3.3 Date and Time

| Status Overview (1.0) | ] | Exercise settings (3.1) |  |                   |
|-----------------------|---|-------------------------|--|-------------------|
| System Setup (2.0)    |   | Delay AHU stop (3.2)    |  | Set date and time |
| Settings (3.0)        |   | Date and Time (3.3)     |  |                   |
| Manual/Auto (4.0)     |   | Language (3.4)          |  |                   |
| Access Rights (5.0)   |   |                         |  |                   |

#### 3.3.4 Language

| Status Overview (1.0) | ]  | Exercise settings (3.1) | ]            |                                 |
|-----------------------|----|-------------------------|--------------|---------------------------------|
| System Setup (2.0)    | ]  | Delay AHU stop (3.2)    | ו            | Set and choose between language |
| Settings (3.0)        | Ь  | Date and Time (3.3)     |              | (english/danish)                |
| Manual/Auto (4.0)     | ᅵᄂ | Language (3.4)          | $\mathbf{H}$ |                                 |
| Access Rights (5.0)   |    |                         | -            |                                 |

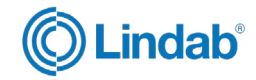

### 3.4 Manual/Auto

For customized setups

### 3.4.1 Function test

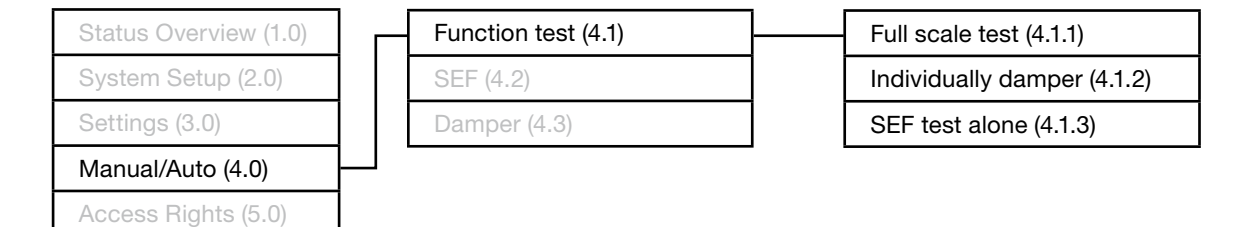

#### 3.4.2 SEF

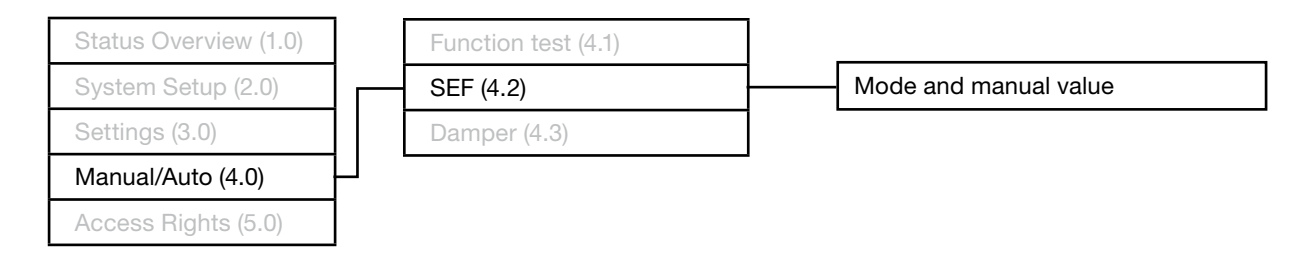

#### 3.4.3 Damper

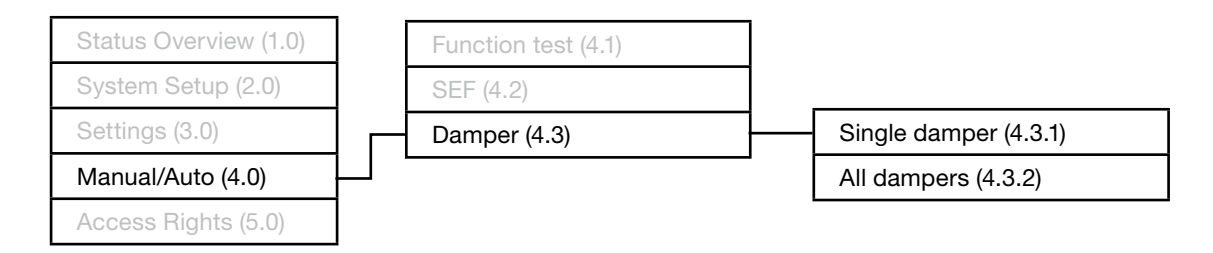

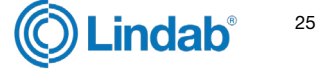

FireSystemPro

### **3.5 Access rights**

Log on/off to the system and change password for different levels.

#### 3.5.1 Log on

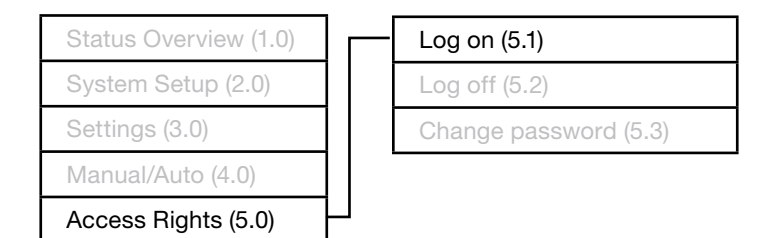

#### 3.5.2 Log off

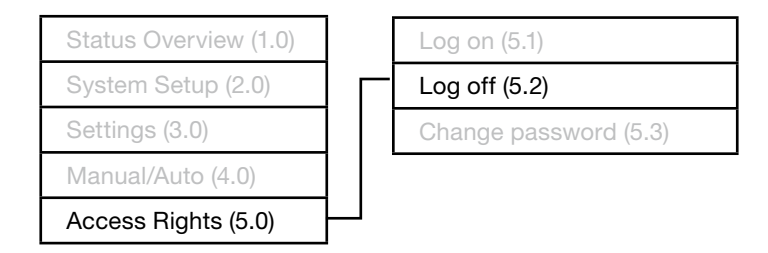

#### 3.5.3 Change password

| Status Overview (1.0) | Log on (5.1)          |
|-----------------------|-----------------------|
| System Setup (2.0)    | Log off (5.2)         |
| Settings (3.0)        | Change password (5.3) |
| Manual/Auto (4.0)     |                       |
| Access Rights (5.0)   |                       |

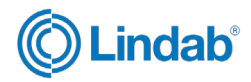

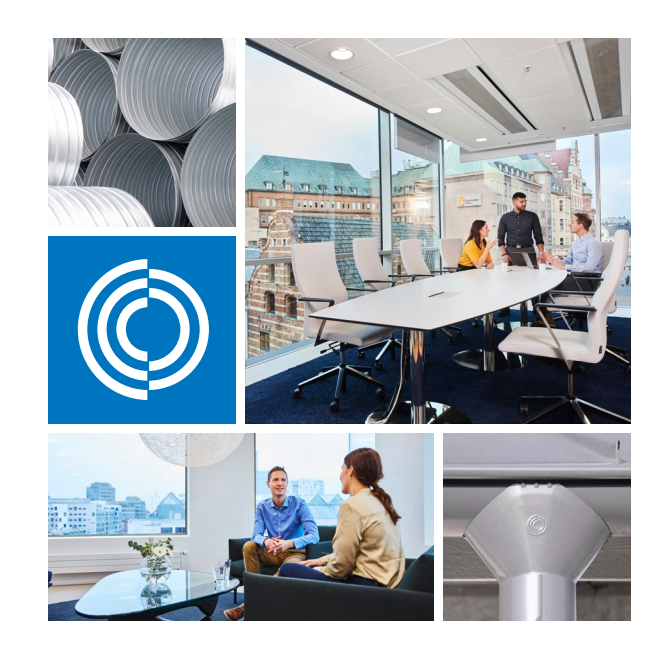

Most of us spend the majority of our time indoors. Indoor climate is crucial to how we feel, how productive we are and if we stay healthy.

We at Lindab have therefore made it our most important objective to contribute to an indoor climate that improves people's lives. We do this by developing energy-efficient ventilation solutions and durable building products. We also aim to contribute to a better climate for our planet by working in a way that is sustainable for both people and the environment.

Lindab | For a better climate

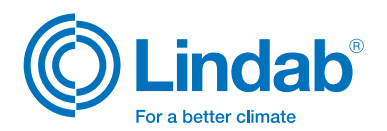